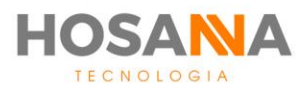

## PLATAFORMA

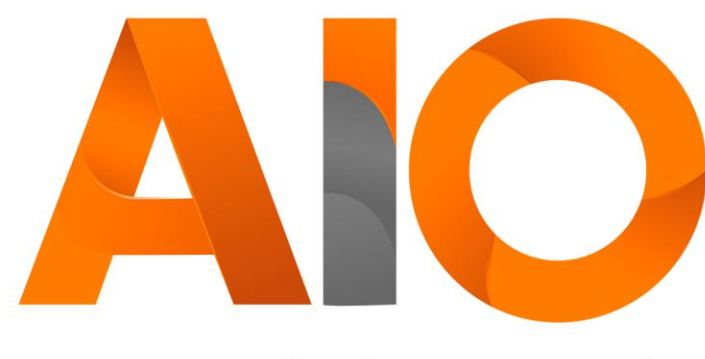

Omnichannel

# AUTO GESTÃO

## MANUAL DO USUÁRIO

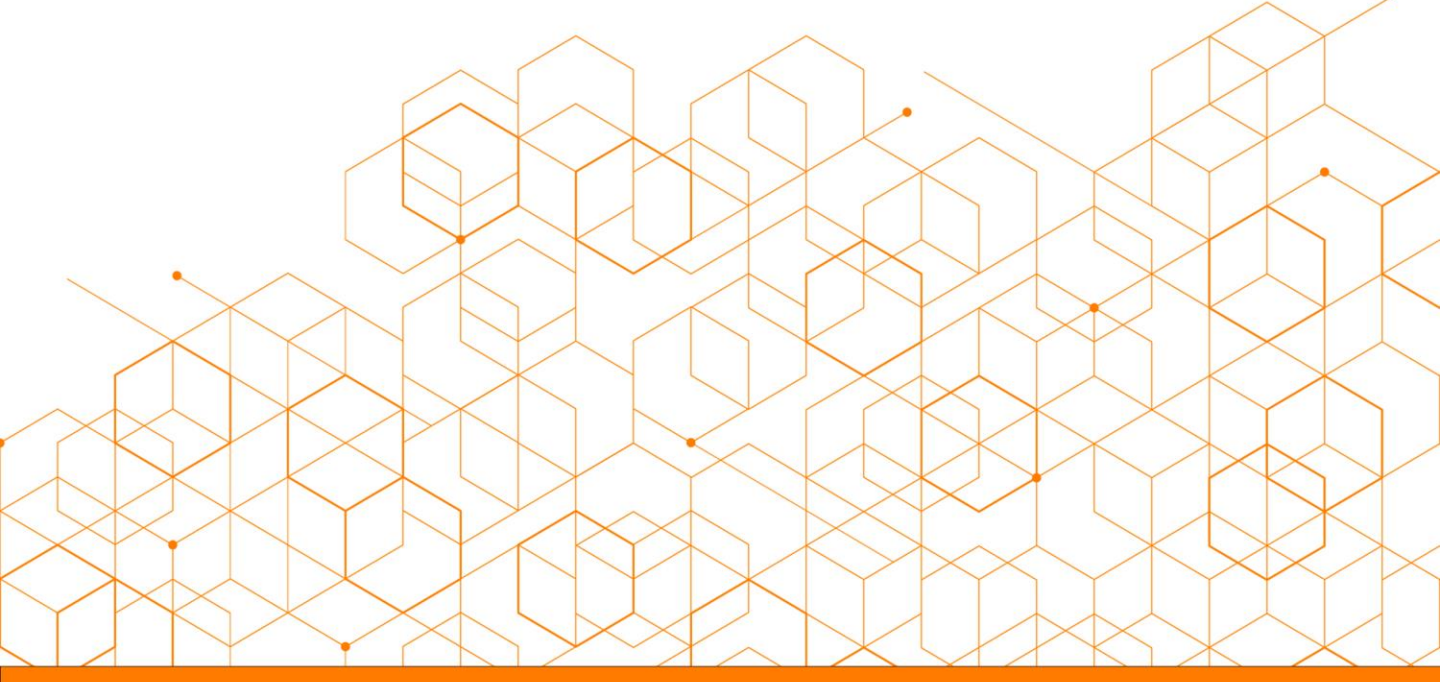

Versão do manual: VI.12/20

## **SUMÁRIO**

| HISTÓRICO                 |   | C  | )1 |
|---------------------------|---|----|----|
| Resumo                    |   | C  | )2 |
| Histórico de login        |   | C  | )3 |
| Histórico de pausas       |   | C  | )3 |
| Histórico de chamadas     |   | C  | )4 |
| Histórico de chamadas P   | C | )5 |    |
| Histórico de NPS          | C | )5 |    |
| INFORMAÇÕES DO SIST       | C | )6 |    |
| Lista de usuários         |   | C  | )6 |
| Lista de ramais virtuais  |   | C  | )7 |
| Lista de filas associadas |   | С  | )8 |

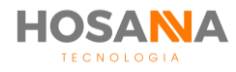

## **AUTO GESTÃO**

O Módulo **Auto Gestão** promove a autonomia e acessibilidade de informações. Através de uma visão 360°, você pode visualizar informações de outros usuários, acompanhar seus históricos de chamadas e controlar sua rotina de acordo com os horários de login, logout e duração das pausas realizadas. Isso tudo em um único ambiente. O módulo é dividido em 2 (duas) seções:

## HISTÓRICO • INFORMAÇÕES DO SISTEMA

## HISTÓRICO

A seção **Histórico** do módulo Auto Gestão dará acesso às informações, como: Horários de Logins e Logouts, Histórico de Pausas, Histórico de Chamadas, Chamadas Perdidas e NPS.

| NN AIO Agent                                                                               |                                                |                   |                 | - D X |        |                                |
|--------------------------------------------------------------------------------------------|------------------------------------------------|-------------------|-----------------|-------|--------|--------------------------------|
| 20017) Usuairie 01     40(1) Equipe 01     01.27/41     00.27/41     00.27/41     00.27/41 | nde Peusea<br>200ne – 💦 🚺<br>200.00 🗣 00.00.00 |                   | V Q E E E       | . 💱 🎝 |        |                                |
| < ₹ Q                                                                                      |                                                |                   |                 |       |        |                                |
| RESUMO                                                                                     |                                                |                   |                 |       | _      |                                |
| Timeline Telefonia Chat Me                                                                 | nsagoria                                       |                   |                 | ¢.    |        | Resumo                         |
| 17                                                                                         | TELEFONIA<br>14                                |                   | MENSAGERIA<br>0 | C a   |        |                                |
|                                                                                            |                                                |                   |                 | 5     |        | Histórico de Login             |
| 26/10/20 11:85 4/18/28 10:58                                                               |                                                |                   |                 |       |        | 3                              |
| 12 26/18/20 11:01                                                                          |                                                |                   |                 |       |        | Histórico de Pousos            |
| 15:25                                                                                      |                                                |                   |                 |       |        | historico de Pausas            |
|                                                                                            |                                                |                   |                 |       |        |                                |
|                                                                                            |                                                |                   |                 |       | 5      | Histórico de Chamadas          |
|                                                                                            |                                                |                   |                 |       |        |                                |
|                                                                                            |                                                |                   |                 |       | $\leq$ | Histórico de Chamadas Perdidas |
| c                                                                                          |                                                |                   |                 |       |        |                                |
| Orr Versão: 4.1.0.84 (Release)                                                             | Logi Habilitado (99)                           | S2Vi Desabilitado | 5N: 0           |       |        |                                |
|                                                                                            |                                                |                   |                 |       |        | Historico de NPS               |

#### RESUMO

O Resumo apresenta breves informações sobre seus atendimentos: data e horário da última chamada, total de chamadas, TMA, tempo desde a última chamada e o TTA.

|                              | Total               | Ativo               | Receptivo |
|------------------------------|---------------------|---------------------|-----------|
| Última chamada               | 16/12/2020 16:35:46 | 16/12/2020 16:35:46 | -         |
| Tempo desde a última chamada | 00:00:00            | 16:54:38            | 00:00:00  |
| Total de chamadas            | 3                   | 3                   | 0         |
| TMA                          | 00:00:10            | 00:00:10            | 00:00:00  |
| TTA                          | 00:00:29            | 00:00:29            | 00:00:00  |

Assim como em todos os históricos do AiO! Agent, você pode consultar o dia atual e/ou consultar o resumo dos dias anteriores.

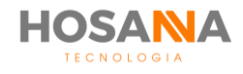

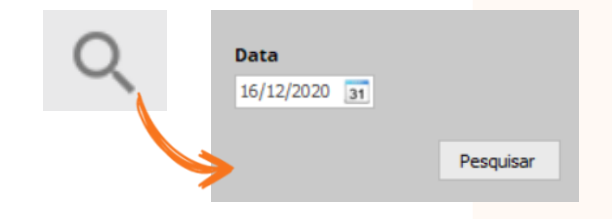

Para realizar uma pesquisa de Histórico, clique no ícone "Pesquisar", em seguida selecione a data desejada e clique em **Pesquisar**.

#### HISTÓRICO DE LOGIN

O Histórico de Login exibe o histórico completo de Logins realizados. O AiO! Agent exibe a quantidade de vezes que você realizou o login durante o dia, horário de login, horário de logout, duração registrada de login e duração estimada.

| Total de Logins realizados<br>durante o dia |                                               |                                                                                                    |                                                                                                    |  |
|---------------------------------------------|-----------------------------------------------|----------------------------------------------------------------------------------------------------|----------------------------------------------------------------------------------------------------|--|
| Login                                       | Logout                                        | Duração Registrada                                                                                                    | Duração Estimada                                                                                                    |  |
| 16/12/2020 16:29                            | 16/12/2020 16:37                              | 00:08:23                                                                                                    | 00:08:23                                                                                                    |  |
| 16/12/2020 16:37                            | 16/12/2020 17:32                              | 00:54:17                                                                                                    | 00:54:17                                                                                                    |  |
|                                             | Login<br>16/12/2020 16:29<br>16/12/2020 16:37 | Login         Logout           16/12/2020 16:29         16/12/2020 16:37           16/12/2020 16:37         16/12/2020 17:32 | Login         Logout         Duração Registrada           16/12/2020 16:39         16/12/2020 16:37         00:08:23           16/12/2020 16:37         16/12/2020 17:32         00:54:17 |  |

#### **HISTÓRICO DE PAUSAS**

No Histórico de Pausas você pode visualizar as pausas sistêmicas e manuais que foram realizadas durante o dia selecionado.

| HISTÓRIC       | O DE PAUSAS       | Total de pausas                                      | Total de Pausa |  |
|----------------|-------------------|------------------------------------------------------|----------------|--|
| Resumo         | Pausas Sistêmicas | Pausas Manuais                                       |                |  |
| Pausa          |                   |                                                      | Duração        |  |
| Ativa          |                   |                                                      | 01:27:07       |  |
| Descanso I     |                   |                                                      | 00:00:09       |  |
| Login          |                   |                                                      | 00:00:00       |  |
| Pos Atendiment | to                |                                                      | 00:04:36       |  |
| Treinamento    |                   |                                                      | 00:00:47       |  |
|                |                   | Total                                                | 01:32:39       |  |
|                |                   | Duração total de pausas realizadas durante o dia 🛛 🧲 |                |  |

O AiO! Agent é capaz de filtrar o histórico de pausas que se adequam à NR 17:

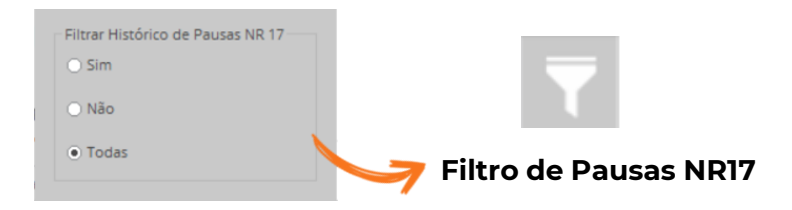

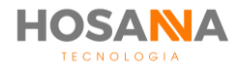

#### HISTÓRICO DE CHAMADAS

O Histórico de Chamadas apr<mark>esenta det</mark>alhes de todas as chamadas ativas e receptivas.

O AiO! Agent oferece um filtro de pesquisa mais detalhado para você localizar com mais assertividade todas as chamadas efetuadas.

| 17/12/2020 | 31                                               | Data Término                                        | 17/12/2020                                                                                               | 31                                                                                                    |
|------------|--------------------------------------------------|-----------------------------------------------------|----------------------------------------------------------------------------------------------------|----------------------------------------------------------------------------------------------------|
| Selecione  |                                                  |                                                     |                                                                                                    | •                                                                                                    |
| Selecione  | •                                                | Sub Classificação                                   | Selecione                                                                                                | •                                                                                                    |
| Telefone   | •                                                | Texto p/ Pesquisa                                   | 8                                                                                                    | A distance                                                                                                    |
|            |                                                  |                                                     |                                                                                                    | + Adiciona                                                                                                    |
|            |                                                  |                                                     | Limpar                                                                                                   | Pesquisar                                                                                                    |
|            | 17/12/2020<br>Selecione<br>Selecione<br>Telefone | 17/12/2020 31<br>Selecione<br>Selecione<br>Telefone | 17/12/2020 31 Data Término<br>Selecione<br>Selecione ▼ Sub Classificação<br>Telefone ▼ Texto p/ Pesquisa | 17/12/2020 3 Data Término 17/12/2020<br>Selecione<br>Selecione<br>Selecione<br>Telefone ▼ Texto p/ Pesquisa<br>Limpar |

Você pode adicionar campos específicos, como: Nome, Código, Tipo de Chamada, DDR, Documento, entre outros campos personalizáveis. O AiO! Agent irá apresentar o resultado de pesquisa correspondente aos itens preenchidos.

O resultado da pesquisa vai exibir o agente que realizou o atendimento, o DDR, tipo da chamada, campanha, mailing, código, telefone, nome do contato, entre outros.

| Data / Hora      | Agente         | DDR        | Тіро      | Campanha | Mailing | Código     | Telefone           | Nome     |
|------------------|----------------|------------|-----------|----------|---------|------------|--------------------|----------|
| 01/11/2018 16:53 | Ingrid Fonseca | 1130902772 | Receptiva |          |         | 0003953673 | <u>11959330481</u> | Caroline |
| 01/11/2018 16:51 | Ingrid Fonseca | 1130902772 | Receptiva |          |         | 0003953672 | <u>11959330481</u> | Caroline |
| 01/11/2018 16:45 | Ingrid Fonseca | 1130902772 | Receptiva |          |         | 0003953671 | <u>11959330481</u> | Caroline |
| 01/11/2018 16:42 | Ingrid Fonseca | 1130902772 | Receptiva |          |         | 0003953669 | <u>11959330481</u> | Caroline |
| 01/11/2018 16:41 | Ingrid Fonseca | 1130902772 | Receptiva |          |         | 0003953668 | 11959330481        | Caroline |
| 01/11/2018 16:40 | Ingrid Fonseca | 1130902772 | Receptiva |          |         | 0003953667 | <u>11959330481</u> | Caroline |

Observação: O AiO! Agent exibe apenas os nomes dos contatos e/ou leads cadastrados.

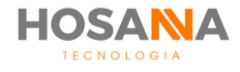

#### HISTÓRICO DE CHAMADAS PERDIDAS

No Histórico de Chamadas Perdidas você pode visualizar a data e o horário de todas as suas chamadas não atendidas.

| Código | Data / Hora      | Telefone           | Rejeição | Status       | Atendida Por   |
|--------|------------------|--------------------|----------|--------------|----------------|
| 1300   | 06/11/2018 15:42 | <u>11959330481</u> | Sistema  | Não Atendida | Ingrid Fonseca |

As chamadas perdidas por você podem ser atendidas por outros agentes. Por isso, a Plataforma AiO! diferencia os status das chamadas atendidas e não atendidas, e ainda, indica o usuário que atendeu a chamada.

Você pode utilizar o Filtro de Pesquisa para filtrar o histórico de Chamadas atendidas, não atendidas ou visualizar todas as chamadas.

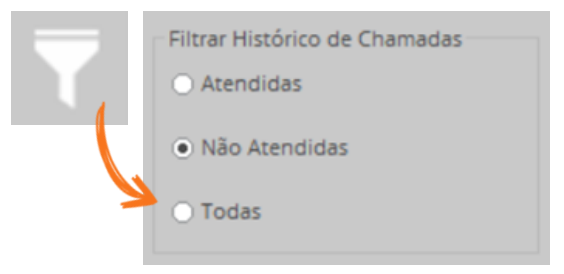

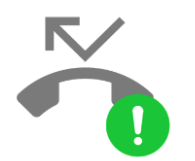

O AiO! Agent exibe uma notificação sempre que houver novas chamadas perdidas. Fique atento!

#### HISTÓRICO DE NPS

O Histórico de NPS exibe o histórico de Pesquisa de Satisfação realizadas.

HISTÓRICO DE NPS

| Data / Hora | Agente | Formulário | Tipo | Código | Nome | Pergunta 1 |
|-------------|--------|------------|------|--------|------|------------|
|             |        |            |      |        |      |            |

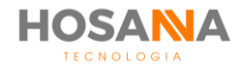

## **INFORMAÇÕES DO SISTEMA**

A seção de Informações do Sistema exibe diversas informações de usuários, ramais virtuais e informações sobre as filas associadas.

| ← ▼ Q             |                         |
|-------------------|-------------------------|
| LISTA DE USUÁRIOS | ta de Usuários          |
|                   |                         |
|                   | sta de Ramais Virtuais  |
|                   |                         |
|                   |                         |
|                   | sta de Filas Associadas |
|                   |                         |
|                   |                         |
|                   |                         |
|                   | ta de Filas Assoc       |

#### LISTA DE USUÁRIOS

A Lista de Usuários do AiO! Agent exibe todos os usuários ativos cadastrados na plataforma. Através dele, você pode visualizar o usuário, o ramal do usuário, equipe pertencente e o responsável pelo usuário.

| -              | Q                         |                      |                                             |    |
|----------------|---------------------------|----------------------|---------------------------------------------|----|
| LISTA          | A DE USUÁRIOS             |                      | Total de Usuário<br>15                      | 5  |
| Ramal          | Nome                      | Equipe               | Responsável                                 | -0 |
|                |                           |                      |                                             |    |
| 20022          | Altemar                   | Suporte              | Clayton                                     | 70 |
| 20022<br>20032 | Altemar<br>Ingrid Fonseca | Suporte<br>Comercial | Clayton<br>Luciano Alves Barroso - AiOAgent | 23 |
| 20022<br>20032 | Altemar<br>Ingrid Fonseca | Suporte<br>Comercial | Clayton<br>Luciano Alves Barroso - AiOAgent | 23 |
| 20022<br>20032 | Altemar<br>Ingrid Fonseca | Suporte<br>Comercial | Clayton<br>Luciano Alves Barroso - AiOAgent | 23 |

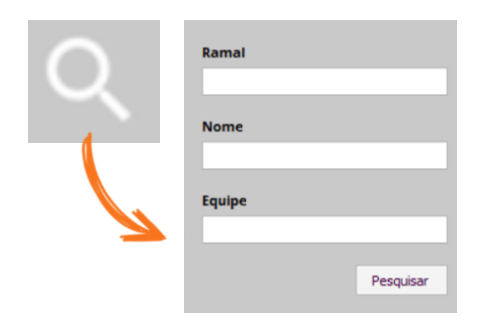

Você é capaz de pesquisar usuários pelo número de ramal, nome e/ou equipe. Para pesquisar, clique no ícone "**PESQUISAR**" e em seguida preencha os itens com os dados da pesquisa que você deseja realizar.

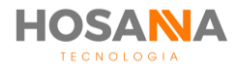

#### LISTA DE RAMAIS VIRTUAIS

O Ramal Virtual funciona como uma agenda cadastrada pelo gestor da Plataforma. Ele pode ser utilizado para realizar transferências ou efetuar discagens rápidas.

|              | Q<br>DE RAMAIS VIRTUAIS     | Total de Ramais Virtuais                                                                                                    |
|--------------|-----------------------------|----------------------------------------------------------------------------------------------------|
|              |                             |                                                                                                    |
| Ramal Virtu  | al Descrição                | Тіро                                                                                                    |
| <u>10010</u> | 01 - Suporte Externo        | Usuário                                                                                                    |
|              | R0-3/10-0810-092            | 0.0100-00-00                                                                                                    |
|              | INF COMING OF NO            | Carrier de las                                                                                                    |
|              | BAC CURTOM                  |                                                                                                    |
|              | 816 378810                  |                                                                                                    |
|              | INCRUMENT.                  |                                                                                                    |
| -            | INC URL BASIS               | confisca and a second second sec |
|              | Ref: 280-1070-58070         | (au hailige to                                                                                                    |
|              | 845,035                     |                                                                                                    |
|              | Remain Structure (Research) | discheraria                                                                                                    |
|              |                             | 14                                                                                                    |

O **AiO!** Agent exibe uma lista completa de todos os ramais virtuais cadastrados. Você é capaz de visualizar o número do Ramal Virtual, a Descrição e o Tipo de Ramal Virtual.

Para localizar um ramal virtual rapidamente, a Plataforma AiO! permite que você realize pesquisas por descrição. Para pesquisar, clique no ícone "**PESQUISAR**" e preencha o campo:

| Q | Descrição |           |
|---|-----------|-----------|
|   |           | _         |
|   | •         | Pesquisar |

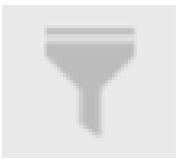

Você também pode utilizar o filtro para filtrar ramais virtuais entre: Alta Demanda, Tocar áudio, Fila, Usuário, Ramal Virtual, Correio de Voz, URA Básica, URA Inteligente, Número Externo ou Customizado.

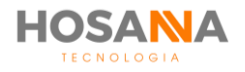

#### LISTA DE FILAS ASSOCIADAS

Nesta aba, você pode visualizar todas as filas que estão associadas ao seu perfil de usuário, e visualizar quais ações você é capaz de executar em cada fila.

| ← 🔻 ୦                       | 2                 |         |            |            |   |
|-----------------------------|-------------------|---------|------------|------------|---|
| LISTA DE FILAS ASSOCIADAS 2 |                   |         | 82<br>A    |            |   |
| Código da Fila              | Descrição da Fila | Atender | Transferir | Prioridade | 1 |
| 10006                       | Comercial         | Sim     | Sim        | 0          |   |
| 10007                       | Suporte           | Sim     | Não        | 1          |   |
|                             |                   |         |            |            |   |

No exemplo acima, podemos observar que o usuário possui o total de 2 (duas) filas associadas. Ele atende a Fila Comercial e a Fila Suporte, porém, apenas a Fila Comercial permite realizar transferências de chamada. E por último, podemos notar que a Fila Suporte possui Prioridade menor que a outra fila.

Observação: As associações e permissões de cada fila são configuradas pelo seu gestor.

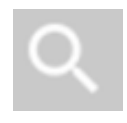

Assim como na aba Lista de Ramais, você pode pesquisar uma fila pela Descrição, clicando em "**PESQUISAR**" e preenchendo o campo solicitado.

Utilize o filtro para filtrar filas que você é capaz de Atender ou Transferir:

| T | Filtrar Filas Associadas  |
|---|---------------------------|
|   | ⊖ Transferir              |
|   | <ul> <li>Todas</li> </ul> |

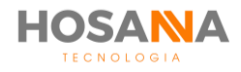

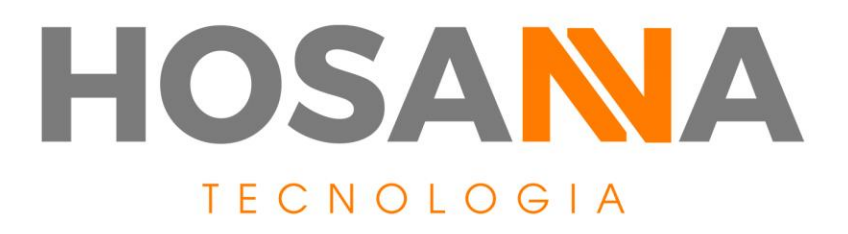

### WWW.HOSANNATECNOLOGIA.COM.BR

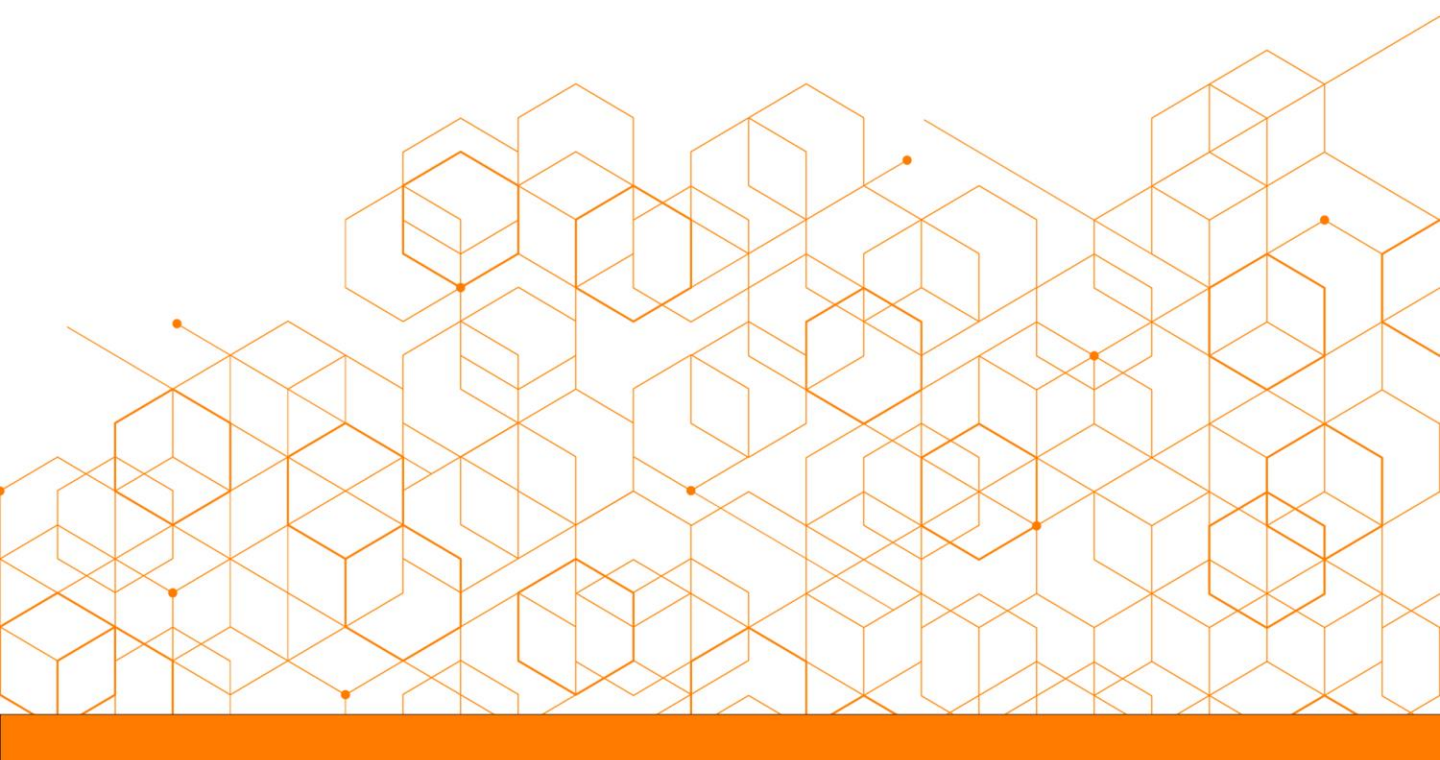